# InfoPrint 5400 プリンター Telnet5250/LPR5577 接続

# 解説書

Version 1.2 2014 年 3 月

# 目次

| 1        | はじめに(重要:必ずお読み下さい。)                    | 3  |
|----------|---------------------------------------|----|
|          | 1.1 Web 記述の確認方法                       | 3  |
|          | 1.2 プリンター エミュレーション マイクロコード バージョンの確認方法 | 4  |
| 2        | 概要                                    | 5  |
| 3        | 機能選択                                  | 5  |
| 4        | 初期値設定メニュー(操作パネル)                      | 7  |
| <b>5</b> | 初期値設定メニュー(Web)                        | 8  |
| 6        | テストプリント(操作パネル)                        | 9  |
| 7        | 切り替えタイムアウト時間設定                        | 10 |
| 8        | 注意事項                                  | 11 |

# 1 はじめに(重要:必ずお読み下さい。)

「Telnet5250/LPR5577 接続」を選択するには、Web 経由にて「Telnet5250/LPR5577 イ ンターフェース」を「使用可能」とする必要がある。Web 上の「Telnet5250/LPR5577 インターフェース」項目には、プリンター エミュレーション マイクロコード バージョ ンに関する記述がある。記述にあるバージョンに満たないバージョンにて使用している場 合 は、バージョンアップが必要である。バージョンアップをしないで、 「Telnet5250/LPR5577 インターフェース」を選択した場合は、プリンターが使用出来な くなる。「Telnet5250/LPR5577 接続」を使用する場合は、必ずバージョン確認と必要で あればバージョンアップを行う事。

#### 1.1 Web 記述の確認方法

下図・赤枠内を必ず読み、必要とされるプリンター エミュレーション マイクロコード バージョンを確認する。

| InfoPrint 5400                                           | プリンター設定: インターフェース・ポート                                                                            |                         |  |
|----------------------------------------------------------|--------------------------------------------------------------------------------------------------|-------------------------|--|
|                                                          | インターフェース・ポート*                                                                                    |                         |  |
| <u> プリンター・ホーム・ページ</u>                                    |                                                                                                  |                         |  |
| ■ <u>詳細の表示</u><br>■ <u>プリンター設定</u>                       | ○パラレル・ポート - 5577                                                                                 | Web ページ*                |  |
| <u>プリンター・リセット</u><br>プリンター構成                             | ○バラレル・ポート - ESC/P                                                                                | ○使用不可                   |  |
| <u>1フターフェース・ホート</u><br>- Telnet5250<br>- パニレル・ポート - 5577 | O LPR - 5577                                                                                     | <ul><li>● 使用可</li></ul> |  |
| - バラレル・ボート - ESC/P<br>- LPR - 5577                       | O LPR - ESC/P                                                                                    |                         |  |
| <br>- LPR - ESC/P<br>± ■ ネットワーク設定                        | Telnet5250/LPR5577インターフェース*                                                                      |                         |  |
| アクセス・モード                                                 | <ul> <li>● 使用不可</li> </ul>                                                                       |                         |  |
| <u>7-9-</u>                                              | ○ 使用可                                                                                            |                         |  |
|                                                          | 注意:Telent5250/LPR5577インターフェースを使用する場合は、エミュレーション マイクロコード バージョン 2.25以上が必要です。お使いのブリンターのバージョンを確認ください。 |                         |  |
|                                                          | *変更した項目を有効にするためには、 <u>ブリンターの再起動</u> をする必要があります。<br>送信                                            |                         |  |
|                                                          |                                                                                                  |                         |  |

## 1.2 プリンター エミュレーション マイクロコード バージョンの確認方法

(ア) プリンター本体の操作パネルの印刷中断スイッチを押す。

| 二 総務連<br>二 高速<br>二 高速<br>二 第単位<br>二 第単位<br>二 第単位<br>二 第単位<br>二 第単位<br>二 第単位<br>二 第単位<br>二 第単位<br>二 第単位<br>二 第単位<br>二 第単位<br>二 第単位<br>二 第単位<br>二 第単位<br>二 第単位<br>二 第一位<br>二 第一位<br>二 第一位<br>二 第一位<br>二 第一位<br>二 第一位<br>二 二 一 第一位<br>二 二 一 第一位<br>二 二 一 第一位<br>二 二 一 第一位<br>二 二 一 第一位<br>二 二 一 第一位<br>二 二 一 第一位<br>二 二 一 第一位<br>二 二 一 第一位<br>二 二 一 第一位<br>二 二 一 第一位<br>二 二 一 第一位<br>二 二 一 第一位<br>二 二 一 第一位<br>二 二 一 第一位<br>二 二 一 第一位<br>二 二 一 第一位<br>二 二 一 第一位<br>二 二 一 一 一 一 第一位<br>二 二 一 一 一 一 一 一 一 第一位<br>二 二 一 一 一 一 一 一 一 一 一 一 一 一 一 一 一 一 一 一 | サツ チュウダン |  |
|----------------------------------------------------------------------------------------------------|----------|--|
|                                                                                                    |          |  |

(イ)操作パネルの表示部下段、左側にプリンター エミュレーション マイクロコード バージョンが表示される。下図は、「Telnet5250 接続」を選んでいる場合の例で ある。

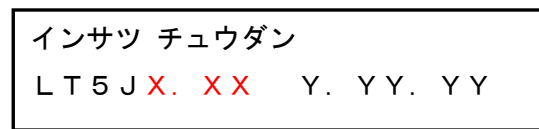

<表示部下段·表示内容>

- **LT5J**: Telnet5250 接続を示す。
- X. XX: プリンター エミュレーション マイクロコード バージョン
- Y. YY. YY: LAN カード マイクロコード バージョン

# 2 概要

InfoPrint 5400 Printer に新規に搭載された「Telent5250/LPR5577 接続」は、Telnet5250 接続での IBM i からの印刷、PC または Server からの LPR 印刷の双方を可能にした機能 である。

#### 3 機能選択

「Telnet5250/LPR5577 接続」を選択するには、Web 経由にて「Telnet5250/LPR5577 イ ンターフェース」を「使用可能」とする必要がある。「使用不可」のままでは、 「Telnet5250/LPR5577 接続」がメニューに表示されない。「使用可能」とした場合、プ リンター本体操作パネルまたは Web 経由のいずれかで初期値設定項目「インターフェー ス・ポート」に「Telnet5250/LPR5577 接続」が表示され、選択可能となる。

| InfoPrint 5400                                                          |                                                                                             |                  |
|-------------------------------------------------------------------------|---------------------------------------------------------------------------------------------|------------------|
|                                                                         | ノリノダー設定:1ノダーフェース・ホート                                                                        |                  |
|                                                                         | インターフェース・ポート*                                                                               |                  |
| <u> ブリンター・ホーム・ページ</u>                                                   |                                                                                             |                  |
| □ <u>詳細の表示</u><br>□ <u>プリンター設定</u>                                      | ○ パラレル・ボート - 5577                                                                           |                  |
| <u>プリンター・リセット</u><br><u>プリンター構成</u>                                     | ○ パラレル・ポート - ESC/P                                                                          | Web ベージ*         |
| <u>インターフェース・ボート</u><br>- <u>Telnet5250</u>                              | O LPR - 5577                                                                                | ○使用不可            |
| - <u>- パラレル・ホート - 5977</u><br>- <u>パラレル・ポート - ESC/P</u><br>- LPR - 5577 | O LPR - ESC/P                                                                               | ● 使用可            |
| <u>- LPR - ESC/P</u><br>B = <u>ネットワーク設定</u>                             | O Telnet5250/LPR 5577                                                                       |                  |
| アクセス・モード                                                                | Telnet5250/LPR5577 切り換えタイムアウト (秒): 5                                                        |                  |
|                                                                         | Telnet5250/LP <del>R5577 (ンターフェース*</del>                                                    |                  |
|                                                                         | ○ 使用不可                                                                                      |                  |
|                                                                         | ◎ 使用可                                                                                       |                  |
|                                                                         | 注意:Telent5250/LPR5577インターフェースを使用する場合は、エミュレーション<br>ドーバージョン 2.25以上が必要です。お使いのプリンターのバージョンを確認くださ | , マイクロコー<br>乳 1。 |
|                                                                         | *変更した項目を有効にするためには、 <u>プリンターの再起動</u> をする必要があります。                                             |                  |
| <                                                                       | 送信 キャンセル                                                                                    |                  |

参照:「Telnet5250/LPR5577 インターフェース」を「使用不可」とした場合の「インターフ ェース・ポート」設定メニュー

| InfoPrint 5400                                                 | プリンター設定: インターフェース・ポート                                                                            |          |  |
|----------------------------------------------------------------|--------------------------------------------------------------------------------------------------|----------|--|
|                                                                | インターフェース・ポート*                                                                                    |          |  |
| <u> プリンター・ホーム・ページ</u>                                          |                                                                                                  |          |  |
| <ul> <li>■ <u>詳細の表示</u></li> <li>■ <u>プリンター設定</u></li> </ul>   | ○パラレル・ポート - 5577                                                                                 | Web ページ* |  |
| プリンター・リセット<br>プリンター・サセット<br>プリンター 構成                           | ○バラレル・ポート - ESC/P                                                                                | ○使用不可    |  |
| インターフェース・ボート<br><u>- Telnet5250</u>                            | CLPR - 5577                                                                                      | ● 使用可    |  |
| <u>- パラレル・ボート - 5577</u><br>- パラレル・ボート - ESC/P<br>- LPR - 5577 | C LPR - ESC/P                                                                                    |          |  |
| - <u>LPR - ESC/P</u><br>= <u>ネットワーク設定</u>                      | Telnet5250/LPR5577インターフェース*                                                                      | <u> </u> |  |
| <b>クセス・モード</b>                                                 | <ul> <li>● 使用不可</li> </ul>                                                                       |          |  |
| <u> </u>                                                       | ○ 使用可                                                                                            |          |  |
|                                                                | 注意:Telent5250/LPR5577インターフェースを使用する場合は、エミュレーション マイクロコード バージョン 2.25以上が必要です。お使いのプリンターのバージョンを確認ください。 |          |  |
|                                                                | *<br>*変更した項目を有効にするためには、 <u>プリンターの再起動</u> をする必要があります。<br>送信                                       |          |  |
|                                                                |                                                                                                  |          |  |

## 4 初期値設定メニュー(操作パネル)

初期値設定項目「インターフェース・ポート」にて「Telnet5250/LPR5577」ポートを選択した場合、初期値設定メニュー構成は以下の通りとなる。

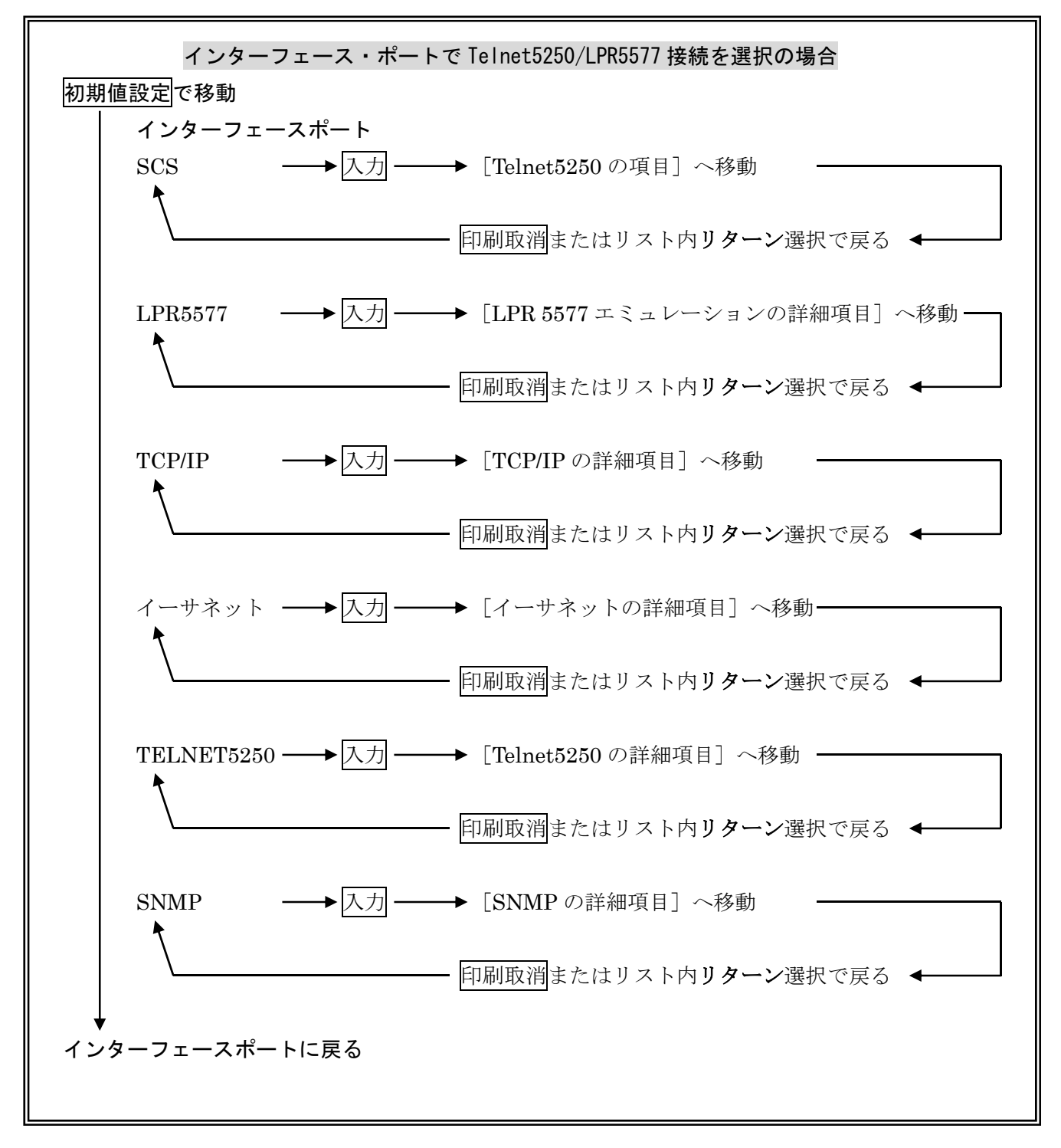

各詳細項目に関しては、「設置と操作の手引き」を参照。

# 5 初期値設定メニュー(Web)

初期値設定項目「インターフェース・ポート」にて「Telnet5250/LPR5577」ポートを選 択した場合、Web 初期値設定メニューバーから「Telnet5250」及び「LPR-5577」の双方 が選択・設定可能となる。

| InfoPrint 5400<br><del>プリンター・ホーム・ページ</del>                                                                                                    | 操作パネル状況       印刷モード       超高速       ふッセージ表示部       高速       高品位       コピー強化       通常速                                                     | ●● 印刷 ●● 電源<br>●● 点検<br>●● テスト                                                                         |
|----------------------------------------------------------------------------------------------------|----------------------------------------------------------------------------------------------------|----------------------------------------------------------------------------------------------------|
| <ul> <li>■ 詳細の表示</li> <li>→リンター設定</li> <li>→リンター構成</li> <li>→(シターフェース・ボート)</li> <li>→ ITelnet5250</li> <li>= パラレル・ボート - 5577</li> <li>= パラレル・ボート - ESC/P</li> <li>→ LPR - 5577</li> <li>- LPR - ESC/P</li> <li>→ ネットワーク設定</li> </ul> | L<br><u> すりンター構成ページ</u> を表示します。<br><u> アクセス・モード</u><br>ユーザー・モードから <u>管理者モード</u> に切り換えます。<br>管理者は、ユーザー名とパスワードが必要です。<br>最新表<br>© 2014 Ricoh | プリンター状況<br>システム名:<br>システム管理者:<br>IP アドレス:<br>機能<br>インターフェース・ポート: Telnet5250/LPR 5577<br>示<br>Co., Ltd. |
|                                                                                                    |                                                                                                    |                                                                                                    |

# 6 テストプリント (操作パネル)

初期値設定項目「インターフェース・ポート」にて「Telnet5250/LPR5577」ポートを選 択した場合、初期値設定印刷及び全文字印刷は、Telnet5250 用と LPR5577 用の双方が選 択できる。操作パネル表示メッセージは、以下の通り表示される。

#### 初期値設定印刷

LPR

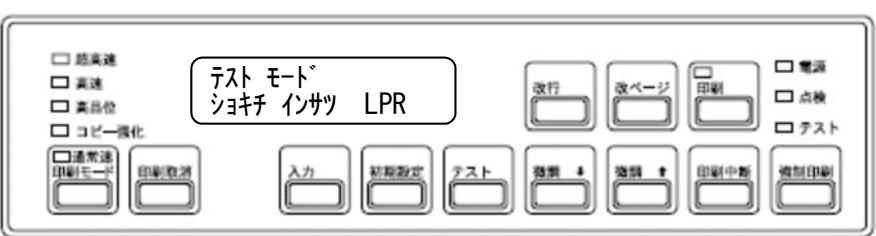

Telnet5250

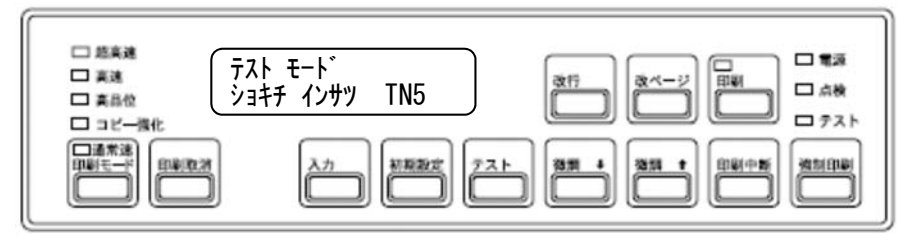

#### 全文字印刷

LPR

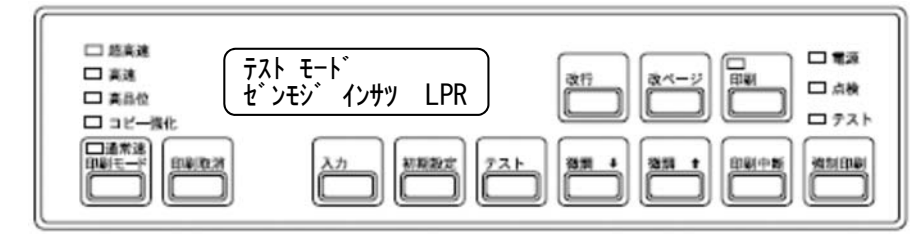

Telnet5250

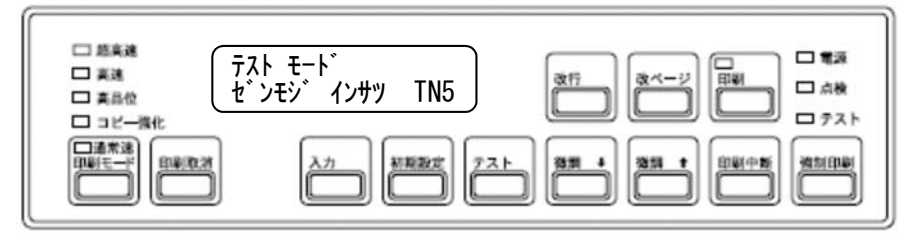

# 7 切り替えタイムアウト時間設定

初期値設定項目「インターフェース・ポート」にて「Telnet5250/LPR5577」ポートを選 択した場合の接続切り替えタイムアウト時間設定は、Web 経由でのみ設定可能である。 設定時間内に印刷データが連続して送られない場合、次データに対する接続優先権は失わ れる。

| InfoPrint 5400                                                                   |                                                                                           |                  |
|----------------------------------------------------------------------------------|-------------------------------------------------------------------------------------------|------------------|
|                                                                                  | フリンター設定: インターフェース・ホート<br>インターフェース・ポート*                                                    |                  |
| <u> ブリンター・ホーム・ページ</u>                                                            | ◯ Telnet5250                                                                              |                  |
| <ul> <li>① <u>詳細の表示</u></li> <li>③ <u>プリンター設定</u></li> <li>プリンター・リセット</li> </ul> | ○バラレル・ボート - 5577                                                                          | Web ページ*         |
| プリンター構成<br>プリンター構成<br>インターフェース・ボート                                               | ○バラレル・ボート - ESC/P                                                                         | ○使用不可            |
| <u>- Telnet5250</u><br>- バラレル・ポート - 5577<br>- パラレル・ポート - 5577                    | ○ LPR - 5577                                                                              | ⊙ 使用可            |
| - <u></u>                                                                        |                                                                                           |                  |
| ⊕ <u>ネットワーク設定</u><br>マクセス・エード                                                    |                                                                                           |                  |
| <u> ユーザー</u>                                                                     | Telnet5250/LPR5577インターフェース*                                                               |                  |
|                                                                                  | ○使用不可                                                                                     |                  |
|                                                                                  | ● 使用可                                                                                     |                  |
|                                                                                  | 注意:Telent5250/LPR5577インターフェースを使用する場合は、エミュレーショ<br>ド バージョン 2.25以上が必要です。お使いのプリンターのバージョンを確認くた | レ マイクロコー<br>ざさい。 |
|                                                                                  | *変更した項目を有効にするためには、 <u>プリンターの再起動</u> をする必要があります                                            | -                |
| <                                                                                | 送信 キャンセル                                                                                  |                  |

# 8 注意事項

- 1. 初期値設定項目「インターフェース・ポート」にて「Telnet5250/LPR5577」ポート を選択した場合、
  - ✓ IBMiとの接続が確立されない場合、LPRからの印刷も動作しません。
  - ✓ 「Telnet5250」ポートを選択した場合とで動作が異なります。下表参照。

|   |                             | Telnet5250  | Telnet5250/LPR5577     |
|---|-----------------------------|-------------|------------------------|
| 1 | 印字中の印刷中断                    | 印刷終了後、印刷停止。 | 即時停止。                  |
| 2 | 印刷中断時、ホストシステ<br>ムからの印刷取消し要求 | 即時取り消し。     | 送信完了データ印刷印<br>刷後、取り消し。 |